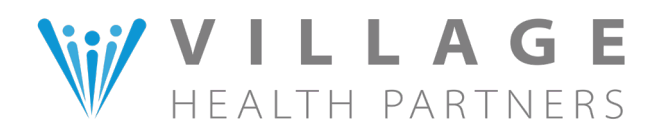

## **How to Access Your Personal Health Records**

## Navigating through patient portal

**Step 1:** You can access the Village Health Partners patient portal by visiting **https://health.healow.com/villagehealth** or by clicking here.

Step 2: Then proceed to log into your portal.

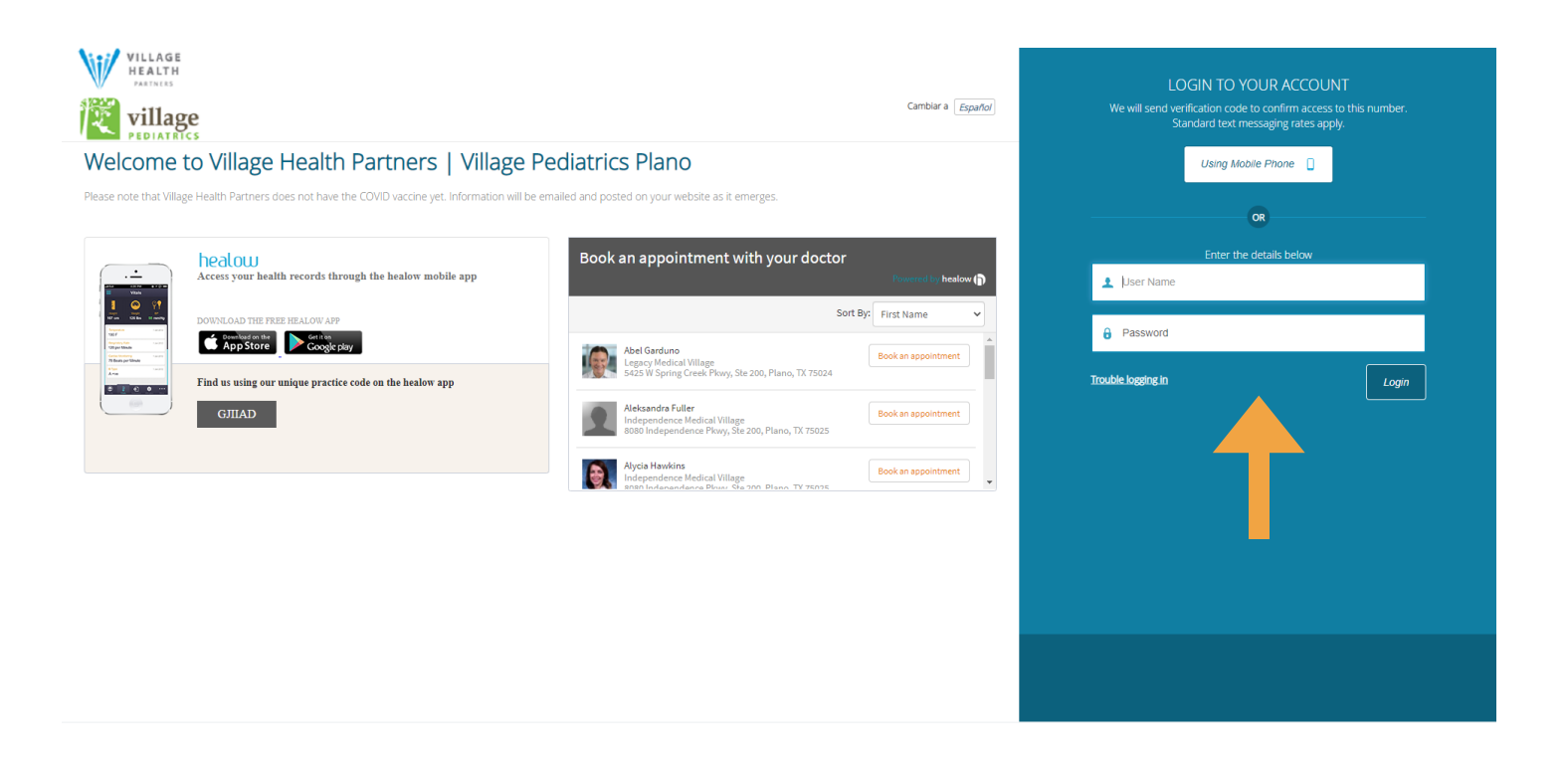

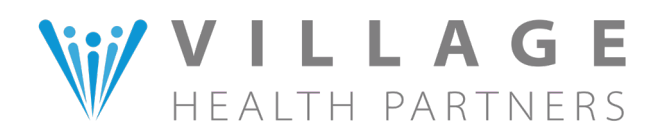

**Step 3:** Once logged into your portal, it will open up to your **dashboard**. In the left menu bar, click on **"Medical Records"**, then **"Personal Health Record"**.

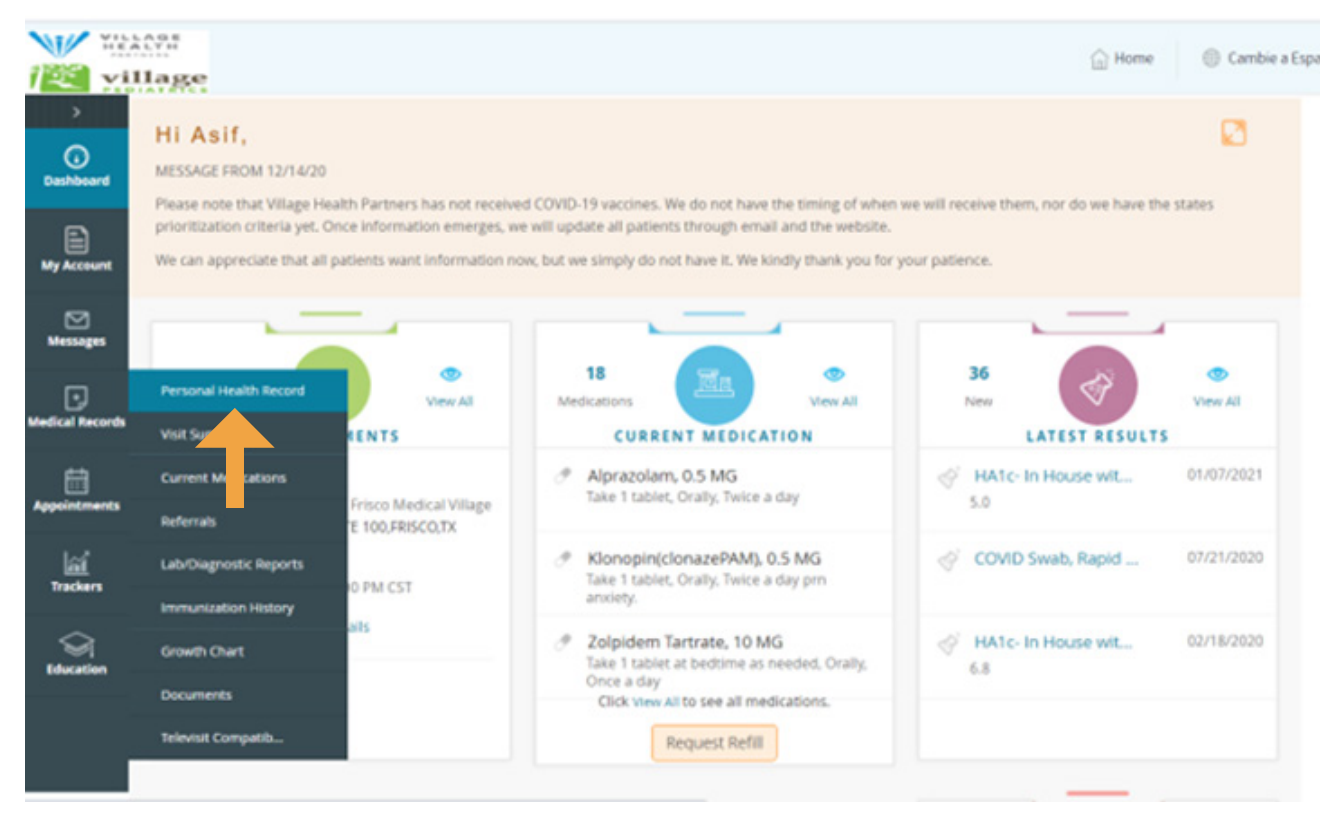

**Step 4:** Within the **Personal Health Record** page, please enter **From** and **To** dates. You can enter the past year or less. All chronic conditions will show, regardless of the original diagnosis date. Enter the dates and press **"Submit"**.

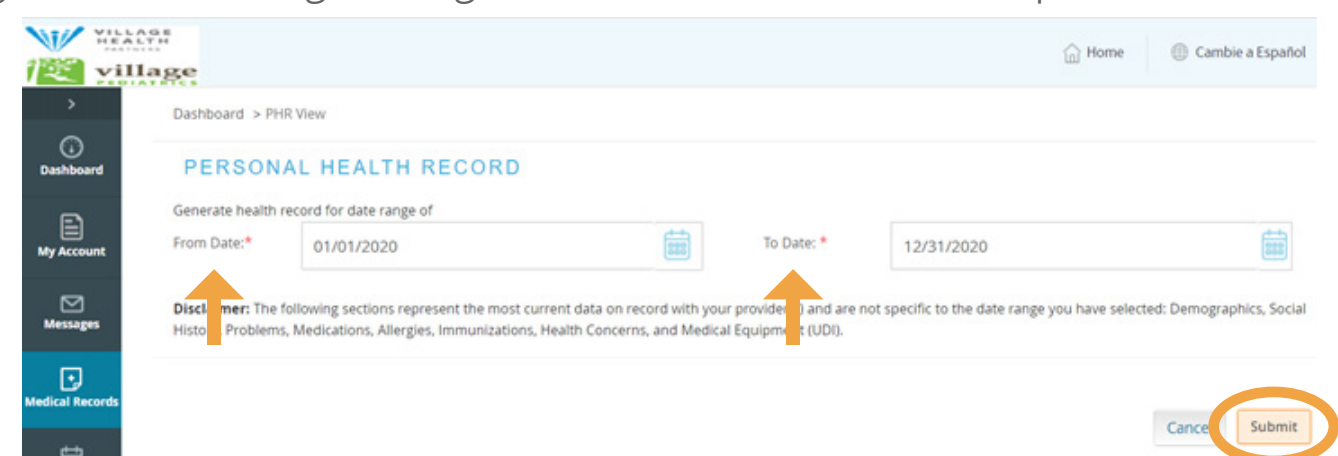

**Note:** It may take a few minutes to generate your medical history file, depending on the content amount (ex: patients with more conditions or longer medication lists will take longer to generate).

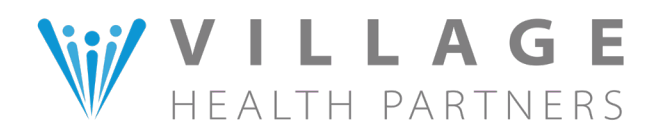

**Step 5:** Once your portal has completed generating your medical history file, click on **"Download as PDF"** or **"Print"**.

| PERSONAL HEALTH RE                                                                                                    | ECORD                                                                                                    |                                                |                            |  |
|----------------------------------------------------------------------------------------------------|----------------------------------------------------------------------------------------------------|------------------------------------------------|----------------------------|--|
| Personal Health Record                                                                                                    |                                                                                                    |                                                | Download as PDF Download C |  |
| nportant: Please note only data that<br>his health record is for date range : 01/0<br>ease note that below sections represen<br>munizations, Health Concerns, and Me<br>Patient Details | has clinical mapping will be shared/transmitted.<br>11/2020 to 12/31/2020<br>its the most current data on record and are not specific to the date rang<br>edical Equipment (UDI). | e :Demographics, Social History, Problems, Med | lications, Allergies,      |  |
| Patient name                                                                                                    | Contact info                                                                                                    | Patient IDs                                    | Sex                        |  |
| Asif Yytest                                                                                                    | 8080 INDEPENDENCE PKWY<br>STE 200<br>PLANO, TX 75025-4002, US                                                                                                    | 163671<br>163671                               | Female                     |  |
| 1 January 1, 1953                                                                                                    | 🅲 tel:972-599-9611                                                                                                    |                                                |                            |  |
| LANGUAGE                                                                                                    | RACE                                                                                                    | ETHNICITY                                      |                            |  |
| English                                                                                                    | , Other Race                                                                                                    | Not Hispanic or Latino                         |                            |  |

**Step 6:** You can find your personal health records by scrolling down in the PDF to the **Problems** section.

| Care<br>Giver   | Eugenia Bogert MD                                                    |                     |                  |                |                     |             |
|-----------------|----------------------------------------------------------------------|---------------------|------------------|----------------|---------------------|-------------|
| Contact<br>Info | 7300 Eldorado Pkwy<br>McKinney, TX 750707891<br>Tel: 972-599-9600    |                     |                  |                |                     |             |
| Care<br>Giver   | Liane Kibel MD                                                       |                     |                  |                |                     |             |
| Contact<br>Info | 5425 W Spring Creek Pkwy<br>Plano, TX 750244236<br>Tel: 972-599-9600 |                     |                  |                |                     |             |
| PROBL           | EMS                                                                  |                     |                  |                |                     |             |
| Гуре            | Condition                                                            | ICD9-<br>CM<br>Code | ICD10-CM<br>Code | Onset<br>Dates | Condition<br>Status | SNOMED Code |
|                 |                                                                      |                     |                  |                |                     | 1.0000000   |

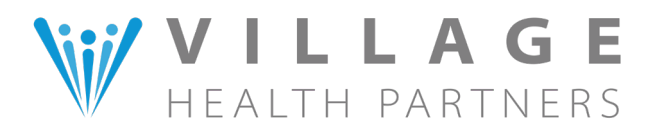

## **How to Access Your Personal Health Records**

## Navigating through healow app

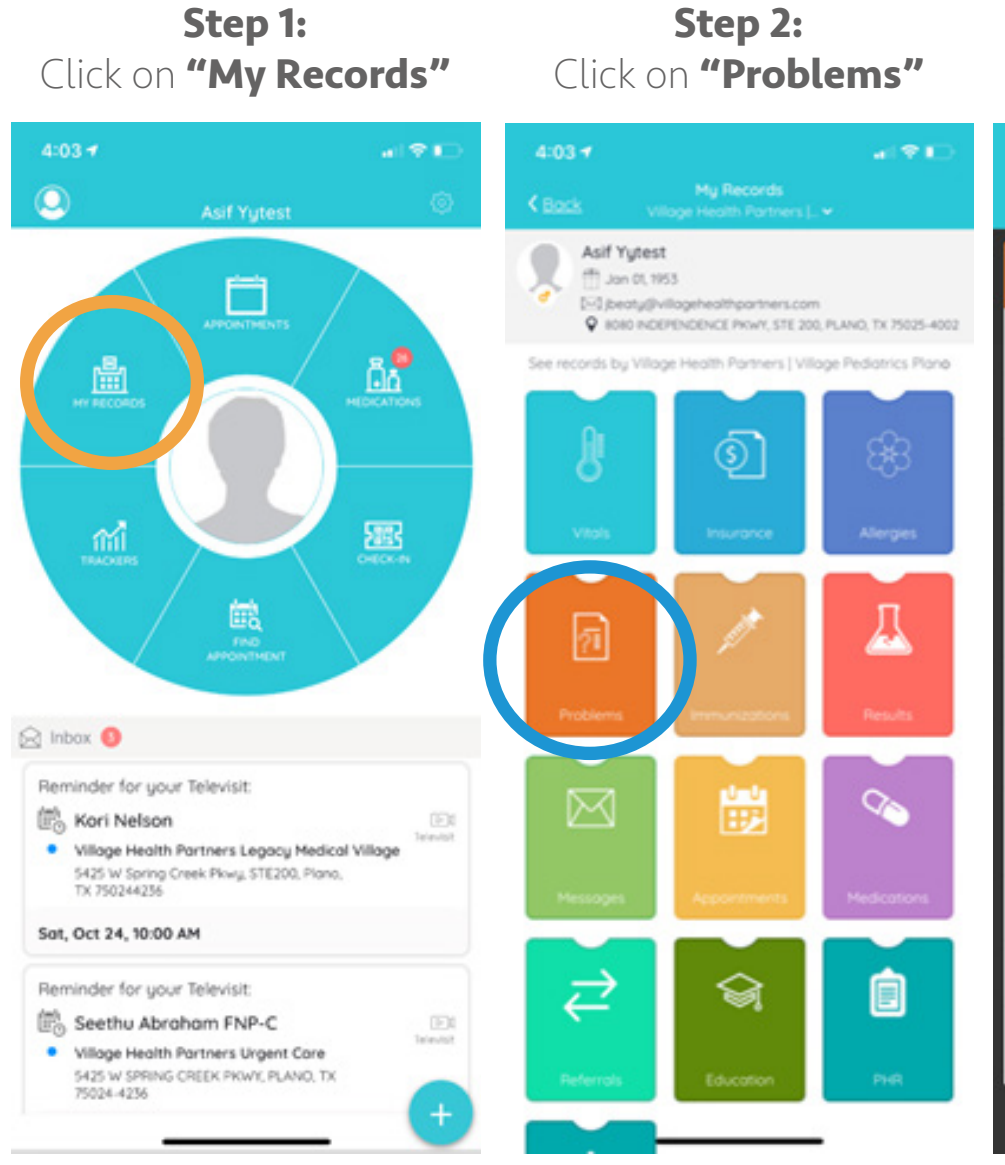

**Step 3:** History list will open

| 4:03 🕈 👘 💼                                                                                                    |
|----------------------------------------------------------------------------------------------------|
| Problems<br>K Bock Village Health Partners  _ ~                                                                                         |
| 원 Problems                                                                                                    |
| Anxiety disorder, unspecified<br>Date of Onset Nov 30, 2020                                                                             |
| Pollen allergies<br>Date of Onset Dec 12, 2020                                                                                          |
| Diabetes 1.5, managed as type 2<br>Date of Onset Jan 07, 2021                                                                           |
| Östeoporosis<br>Date of Onset Dec 12, 2020                                                                                              |
| Age-related osteoporosis with current pathological<br>fracture with delayed healing, subsequent encounter<br>Date of Onset Sep 09, 2020 |
| Allergic rhinitis, unspecified<br>Date of Onset Sep 02, 2020                                                                            |
| Amenorrhea<br>Date of Onset Aug 07, 2020                                                                                                |
| Attention deficit hyperoctivity disorder (ADHD),<br>unspecified ADHD type<br>Date of Coset May 28 2020                                  |
| Acute anxiety<br>Date of Onset Apr 09, 2020                                                                                             |
| Other testicular hypofunction<br>Date of Onset Apr 09, 2020                                                                             |
| Lumbago with sciatica, unspecified side<br>Date of Onset Mar 19, 2020                                                                   |
|                                                                                                    |